#### <u>Step-1</u>

Copy this link into Google/Chrome http://www.bee-studentsaward.in/register

# Google

Ļ

http://www.bee-studentsaward.in/register

Step-2

| ( Jask                                     |                                                                                                    |                                                                                |                                                                                     |                                    |         |          |
|--------------------------------------------|----------------------------------------------------------------------------------------------------|--------------------------------------------------------------------------------|-------------------------------------------------------------------------------------|------------------------------------|---------|----------|
| Bureau of End<br>Ministry of Power, Govern | ergy Efficiency                                                                                                | HOME                                                                           | ABOUT PC -                                                                          | CONTACT US                         | Sign In | Register |
|                                            | Reg                                                                                                    | jistrat                                                                        | ion   Fo                                                                            | rm                                 |         |          |
|                                            | <ul> <li>All the Fields are I<br/>Number, Fax STD</li> <li>Signature Image</li> <li>Signature Image</li> </ul> | Mandatory exc<br><b>) and Fax.</b><br>should be in <b>Ji</b><br>Upload Size sh | ept – <b>Residential S</b><br>P <b>G or JPEG or PNG</b><br>ould not exceed <b>2</b> | STD, Rosidontial<br>format.<br>mb. |         |          |
|                                            | ONow User O Returnin<br>Have an ac Sunt? Log In                                                                | User Re<br>Ig User                                                             | gistration                                                                          |                                    |         |          |
|                                            |                                                                                                    |                                                                                | Selec                                                                               | t New Use                          | r       |          |
|                                            |                                                                                                    |                                                                                |                                                                                     |                                    |         |          |
|                                            |                                                                                                    |                                                                                |                                                                                     |                                    |         |          |

# <u>Step-3</u>

| Ministry of Power, Gov | remment of India                                                                                                    | CONTACT US                                                                                 | agnin kogister               |  |
|------------------------|----------------------------------------------------------------------------------------------------|--------------------------------------------------------------------------------------------|------------------------------|--|
|                        | Registrati                                                                                                    | on   Form                                                                                  |                              |  |
|                        | All the Fields are Mandatory excep<br>Number, Fax STD and Fax.     Signature Image should be in JPG     Signature Image Uplood Std shou | or - Residential STD, Residential<br>or JPEG or PNG format.<br>Id not avoided <b>2mb</b> . |                              |  |
|                        | Usor Rogi                                                                                                    | stration                                                                                   | Select User Type Scho<br>–or |  |
|                        | School                                                                                                    | School V                                                                                   |                              |  |
|                        | Registration Number +                                                                                                    | School Namo +                                                                              |                              |  |
|                        | Principal Namo +                                                                                                    | Soloot Status 😽                                                                            |                              |  |
|                        | Addross1 •                                                                                                    | Addrosi:2                                                                                  |                              |  |
|                        | Soloct Stato 🗸                                                                                                    | Select City 💙                                                                              |                              |  |
|                        | Salact District 💙                                                                                                    | Pin Code +                                                                                 |                              |  |
|                        | STI + Tolophonic Off +                                                                                                    | 511 Tolophona Ras                                                                          |                              |  |
|                        | Fai Fax                                                                                                    | Moblia +                                                                                   |                              |  |
|                        | Ernal •                                                                                                    | Forsonal Email +                                                                           |                              |  |
|                        | Group A Number .                                                                                                    | Group B Number                                                                             |                              |  |
|                        | Coptcha                                                                                                    | · 8074c S                                                                                  |                              |  |
|                        |                                                                                                    |                                                                                            |                              |  |

Fill all the required details as mentioned above.

## <u>Step-4</u>

After completion of registration click on sign in

| Bureau of Energy Efficiency<br>Ministry of Power, Government of India | HOME | ABOUT PC - | CONTACT US | Sign In Register        |
|-----------------------------------------------------------------------|------|------------|------------|-------------------------|
|                                                                       |      |            |            |                         |
|                                                                       |      |            |            | Click on <u>Sign in</u> |

## <u>Step-5</u>

| REF PORTAL LLogin                             | SC-XXXXXXXXXXX<br>Registered Mobile |
|-----------------------------------------------|-------------------------------------|
| Sign in to start your session                 | Number for school                   |
| Username                                      | ISC-XXXXXXXXXX                      |
| Captcha                                       | Number for                          |
| Sign In                                       |                                     |
| I Forgot My Password   Register New<br>Member |                                     |

After entering the above mentioned username then click on **Forgot My Password** 

## <u>Step-6</u>

Enter once again same username and then click on **Forgot password.** 

#### Step-7

Create own password and again click on sign in

### Step-8

School principals shall select 2 best paintings from each Group A & Group B and scan them in jpg/jpeg (Maximum size 2 MB) to upload.

Login with ID & password on <u>http://www.beestudentsaward.in</u> and upload the two best scanned paintings along with list of participants of school level competition (In Excel Format) of each group.

In case of internet connectivity issues, Principal of the school may send two best paintings from each group to the nodal officer.